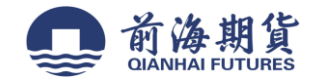

## 手机银行签约:

1、下载"中国银行"手机 APP

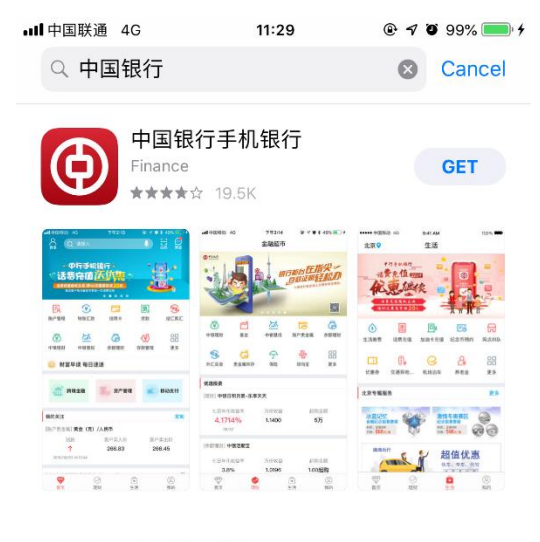

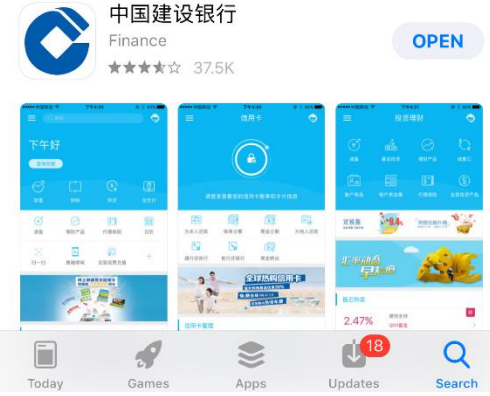

2、打开软件并登录,点击"理财"

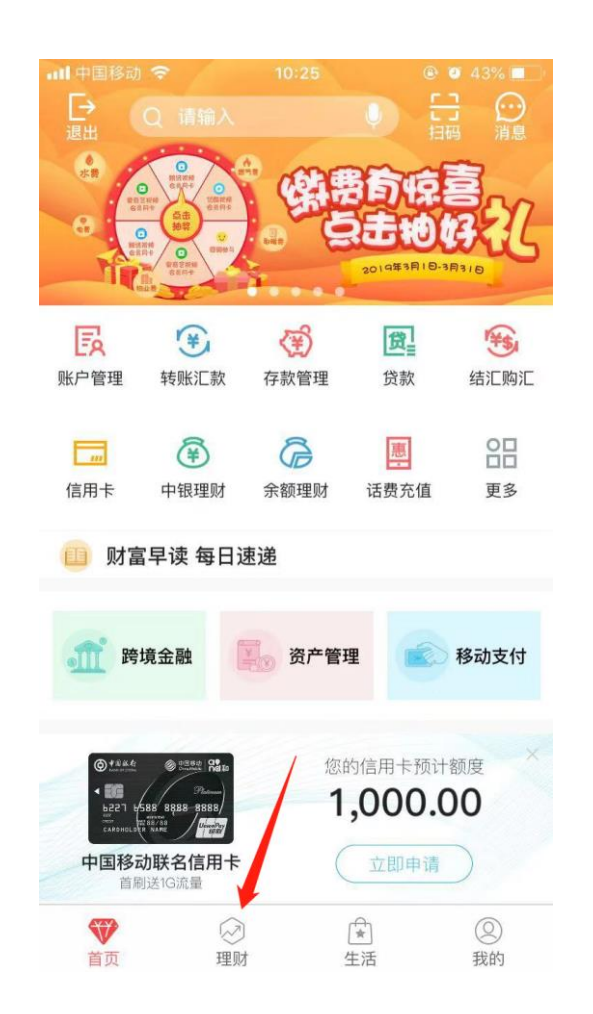

3、点击"证券期货"

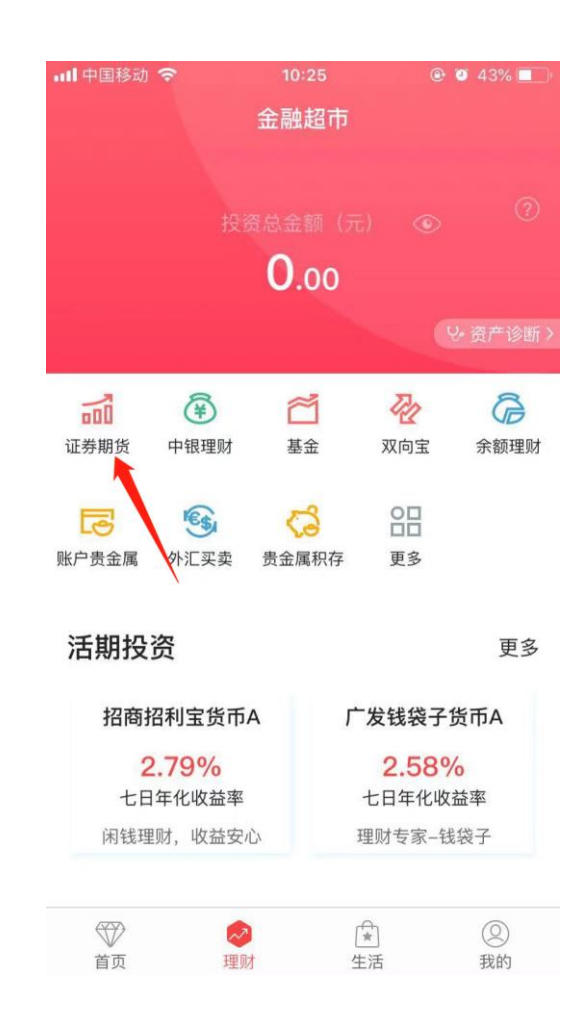

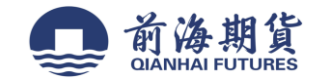

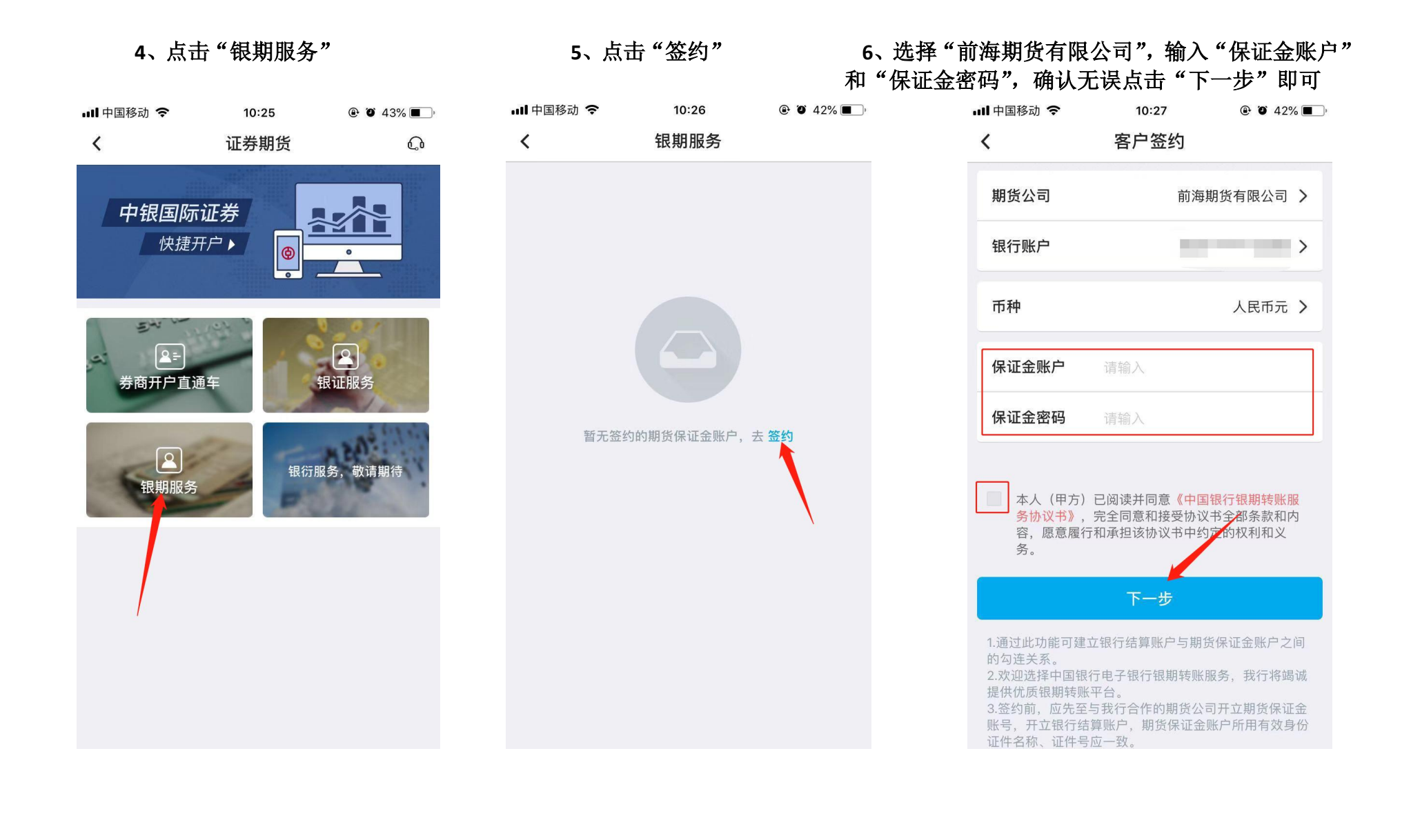

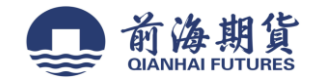

## 网上银行签约:

1、 选择"个人客户网银登陆"

注:进入网页版中国银行官网,点击个人客户网银登录→安装网上银行登录安全控件→输入用户名和密码登录(输入银行卡号登录,只 能查询余额和交易明细)

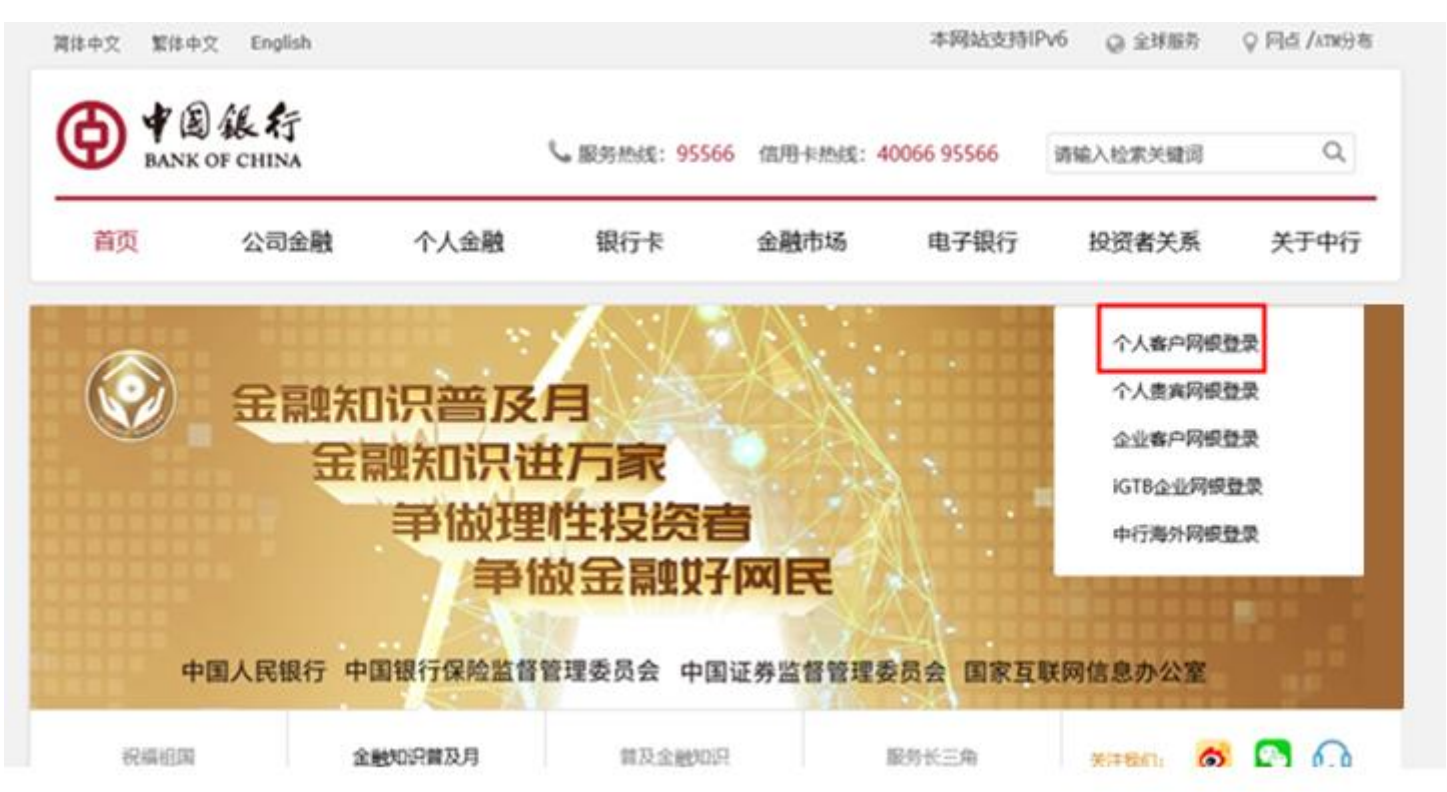

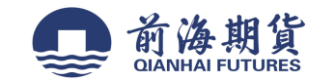

| 中国银行 全球服务<br>Bank of China G    | obal Services                 | 中行网银<br><sup>给您更多</sup>                                                                                                    |  |  |
|---------------------------------|-------------------------------|----------------------------------------------------------------------------------------------------|--|--|
| 经典风格                            | 个性风格                          | <ul> <li>预约外币现钞</li> <li>预约网点开户</li> <li>预约网点排队</li> <li>在线申请信用卡</li> <li>在线申请贷款</li> <li>國家助学贷款</li> <li>由提供共配条</li> </ul>                    |  |  |
| 用户名/银行卡号:                       | 使用银行卡号登录,仅能查询该卡余额和交易明细。       |                                                                                                    |  |  |
| a, 19.                          | 用户名和密码区分大小写字母<br>登录   找回用户名密码 | <ul> <li>中設(())設()</li> <li>协议支付服务</li> <li>快速支付服务</li> <li>预保留支付服务</li> </ul>                                                                 |  |  |
| • Batterative windows of Mars * |                               | <ul> <li>              ・ 服务熱紙             ・ 回単验证             ・ 他行客户很高转账业务查询          </li> <li>             ・ 他行客户很高转账业务查询         </li> </ul> |  |  |

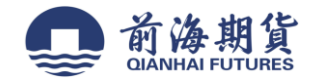

## 2、点击证券期货→银期转账→客户签约

| () 1844 () N | そ<br>の上銀行<br>BOCNET | 理财版    |      |        | <b>上</b> 您好, | 张立蓥 🙎   | 在紙書服 💽 动 | 编档题 🚺 English |      |
|--------------|---------------------|--------|------|--------|--------------|---------|----------|---------------|------|
| ▲ 首页 印       | 7账户 转账汇             | 款 存款管理 | 贷款管理 | 的行现金管理 | 民生型費         | (広用卡)   | 电子支付     | 个人设定          | 资产管理 |
|              | 起题财 外汇              | 基金 贵金属 | 证券期货 | 使苏     | 開始 期税        | ( ) 私に明 | C 全球服务   | 5 特色服务        | 大宗商品 |

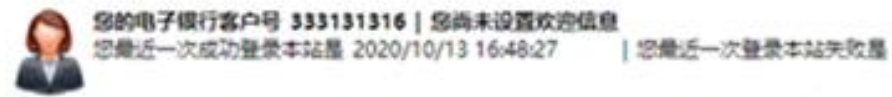

● 尊敬的客户,您未关联信用卡,建议您就往中行网点关联已有信用卡,如需申请新卡可通过,在线申请信用卡办理。

| • | HACT | 2.1 |  |
|---|------|-----|--|
|   |      |     |  |

## ④ 最新消息

-----

- •10月12日至10月16日外汇室、双向外汇室货币报价价差绝时清整公告
- 关于代理上金所业务清整证明合约业务参数的公告
- 关于2020年国庆节假期联锁投行个人交易业务相关安排的公告
- 关于近期金融市场风险变化的幕意提示

服务记录查询

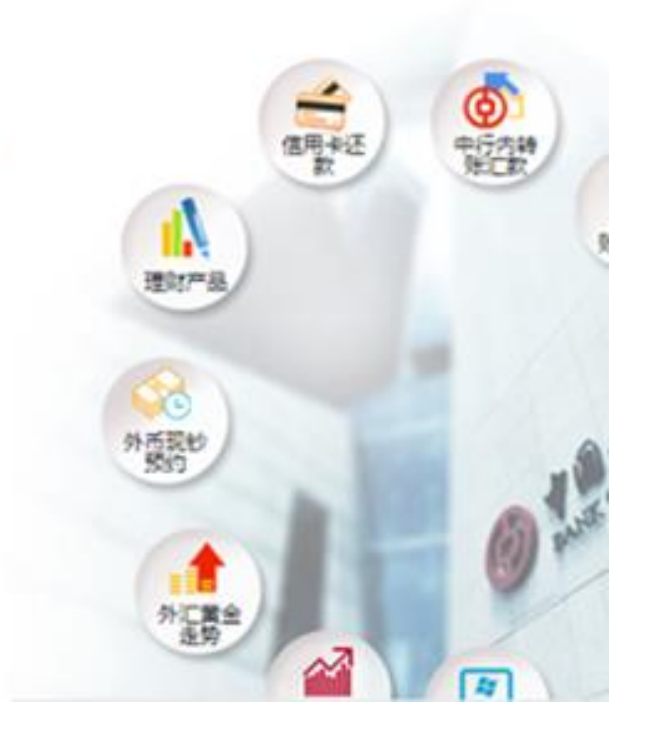

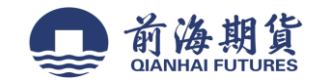

| 证券期货 [操作指南]                                                                                           | 证券期货 > 操作指南                                                                                                    |
|----------------------------------------------------------------------------------------------------|----------------------------------------------------------------------------------------------------|
| <ul> <li>中根国际证券开户</li> <li>第三方存管</li> <li>B股根证转账</li> <li>根期转账</li> <li>根商转账</li> <li>银荷转账</li> </ul> | <ul> <li>         X迎来到证券期货服务专区,您可以在此了解证券期货相关业务,根据您的需要点击快捷链接打开相应功能,如有疑问,请致电95566.         <ul> <li>中银国际证券开户</li> <li>您可以通过网上银行跳转至中银国际证券网上开户页面,自动力理证券开户<br/>业务。</li> <li>第三方存营服务是为满足个人证券投资者对于交易结算的<br/>而开办的一种银证业务,您可通过读服务实现资金在银行<br/>证金账户之间的划转,以及查询证券保证金账户信息,交</li> <li>预约开户</li> <li>银证转账</li> </ul> </li> </ul> |
|                                                                                                    | <ul> <li>B股银证转账</li> <li>您在进行B投证券买卖时,可以通过中国银行网上银行进行中国银行资金账户与B股证券保证金账户之间的实时转账,以及进行银行资金账户、B股保证金账户和期货保证金账户之间的资金互转,并可查询期。</li> <li>您可以通过网上目助签约,供定银行结算账户和期货保证金账户之间的资金互转,并可查询期。</li> <li>银环转账</li> <li>银环转账</li> </ul>                                                                                                |

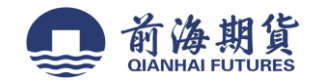

3、勾选"本人已阅读",点击"确认"。

| 证券期货 [操作指南]                                                                                                    | 证券期货 > 银期转账 > 客户签约           1.阅读协议         2.填写签约信息                     |
|----------------------------------------------------------------------------------------------------|--------------------------------------------------------------------------|
| <ul> <li>中根国际证券开户</li> <li>第三方存管</li> <li>B股银证转账</li> <li>"银期转账</li> <li>客户签约</li> <li>客户解约</li> <li>保证金账户</li> <li>银期转账</li> <li>交易历史</li> <li>签约关系查询</li> <li>银商转账</li> </ul> | ▲ 中国限行限期時期服务协议书 ● 中国限行限期時期服务协议书 ● 一部 一部 一部 一部 一部 一部 一部 一部 一部 一部 一部 一部 一部 |
|                                                                                                    | 页面号18030101                                                              |

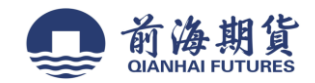

4、选择期货公司,输入保证金账号,填写保证金密码后点击下一步。

| 正券期货 [操作指南]                                                 | 证券     | 期货 > 银 | 明转账 > 看 | (户签约 |                             |            | -        | 1.周续协议    | 2.填写签约信息 | 3.34 |
|-------------------------------------------------------------|--------|--------|---------|------|-----------------------------|------------|----------|-----------|----------|------|
| <ul> <li>中根国际证券开户</li> <li>第三方存置</li> <li>B股根证转账</li> </ul> | < 原間版単 |        |         |      | 银行结蓖张户:<br>财资公司:            | 请选择<br>请选择 |          | *         | •        |      |
| * 很期转账                                                      | 1      |        |         | E F  | · @(Tel#8.                  | 94.51*     |          |           |          |      |
| 赛户签约                                                        |        |        |         |      | · @iferail:                 |            |          |           |          |      |
| 客户解约                                                        |        |        |         |      | U.S. Table and the P. P. S. |            |          |           |          |      |
| 保证金账户                                                       |        |        |         |      |                             | 请选择实       | 2全工具: ⑧目 | 机交易码      |          |      |
| 银期转账                                                        |        |        |         |      | 您可点。                        | 自 这里 侍改默   | 认的安全工具。以 | 《便您快捷地完成相 | 关交易。     |      |
| 交易历史                                                        |        |        |         |      |                             |            |          |           |          |      |
| 签约关系查询                                                      |        |        |         |      |                             |            | K—∰ 1    | 122       |          |      |
| • 银南转账                                                      |        |        |         |      |                             | 0          |          |           |          |      |
| > 银衍转账                                                      |        |        |         |      |                             |            |          |           |          |      |
|                                                             | •      | 温馨提示   |         |      |                             |            |          |           |          |      |
|                                                             | 0      |        |         |      |                             |            |          |           |          |      |
|                                                             |        |        |         |      |                             |            |          |           |          |      |